Для того чтобы немедленно начать работу с программой, необходимо оставить отмеченным пункт «Запустить программу» и нажать кнопку «Завершить». Если запуск программы не требуется, перед нажатием кнопки «Завершить» необходимо снять галочку с пункта «Запустить программу».

Если создание папки в меню «Пуск» не было отменено, по окончанию установки на «Рабочем столе» появится ярлык на приложение (рис.32), а в подменю «Программы» меню «Пуск» появится папка с указанным при установке именем (рис.33), содержащая пункт вызова приложения «Мониторинг налоговых доходов»(Z) – 2025» и программу удаления.

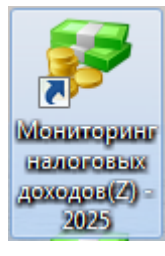

Рис. 32.

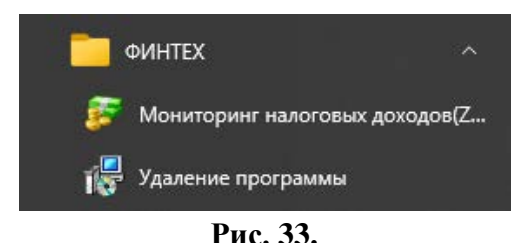

Для начала работы с приложением необходимо запустить ярлык на «Рабочем столе (или в меню «Пуск» пункт «Программы – ФИНТЕХ – Мониторинг налоговых доходов(Z) - 2025).

## 1.2. Активация лицензионного программного обеспечения

Лицензионное программное обеспечение АО «ФИНТЕХ» (далее ЛПО) может поставляться с двумя типами защиты от копирования – с «Аппаратной защитой» и с «Защитой по ключу». В первом случае пользователю высылается на его E-mail файл лицензии, во втором – файл лицензии и файл активации. Файл лицензии идентифицируется символами «License\_» в начале названия файла, файл активации – символами «Answer\_».

## 1.2.1. Активация ЛПО с «Аппаратной защитой»

После того, как программа «Мониторинг налоговых доходов» (ФНС-65н) установлена, необходимо активировать ЛПО.

Для однопользовательского варианта **ЛПО** активируется на ПК, где установлен **однопользовательский клиент-сервер**, для многопользовательского – на ПК, где установлен клиент-сервер (сервер) многопользовательской системы.

В начале сеанса активации необходимо зафиксировать данные лицензии на приобретенное ЛПО. Для этого, в окне «Параметры» (рис.34), необходимо нажать кнопку Загрузить лицензию, затем, в окне «Открыть файл обмена», выбрать присланный из АО «ФИНТЕХ» файл лицензии (файл лицензии рекомендуется сохранить в папке с установленным ЛПО, по умолчанию, в папке «C:\Users\umans\umans\_umans\_nonьзователя \AppData\Local\fintech\FNS-2025-65nZ»). В файле лицензии может присутствовать несколько лицензий. В этом случае, в окне «Лицензии файла», необходимо выбрать ту лицензию, которая относится к приобретенному вами ЛПО.

Затем, в списке муниципальных образований (рис.35), необходимо выбрать «ваше» муниципальное образование<sup>2</sup> и зафиксировать данные лицензии и выбранного муниципального образования в БД «Мониторинг налоговых доходов» (ФНС-65н) (кнопка Сохранить).

После того, как данные лицензии и выбранного муниципального образования зафиксированы, необходимо сформировать запрос в АО «ФИНТЕХ» на активацию приобретенного **ЛПО**. Для этого, в окне «**Параметры**» (рис.35), необходимо нажать на кнопку Сформировать, затем утвердительно ответить на запрос (рис.36), а в окне «**Сохранить как**», зафиксировать, под каким именем сохранить запрос.

| Параметры                                                                                                    | ×                  |
|----------------------------------------------------------------------------------------------------|--------------------|
| Общие Дополнительно                                                                                                    |                    |
| Регион<br>87 - Респиблика Коми                                                                                             |                    |
| Муниципальное образование                                                                                                  |                    |
| 1                                                                                                    |                    |
| Серийный ключ                                                                                                    |                    |
|                                                                                                    | Загрузить лицензию |
| Для выбора лицензии необходимо нажать<br>"Загрузить лицензию". Для формирования                                            | Сформировать       |
| файла запроса на активацию нажмите<br>"Сформировать". Для загрузки файла с<br>данными активации нажмите<br>"Активировать". | Активировать       |
| Сохран                                                                                                    | ить Отмена         |

Рис. 34.

<sup>&</sup>lt;sup>2</sup> Поиск в списке муниципальных образований выполняется стандартным способом - последовательно вводится название муниципального образования, при этом курсор в списке перемещается на уточненную позицию списка. После того, как позиция списка определена, необходимо «кликнуть» левой кнопкой «мыши» на выделенной позиции списка.

| Параметры                                                                                           | × |
|----------------------------------------------------------------------------------------------------|---|
| Общие Дополнительно                                                                                 |   |
| Регион                                                                                              |   |
| Муниципальное образование                                                                           |   |
| Троицко-Печорский муниципальный район                                                               |   |
| Серийный ключ                                                                                       |   |
| bdcb690a-352f-4eb2-9bb7-062bcc2be172 рузить лицензию                                                |   |
| ПО не активированој                                                                                 |   |
| Іля получения Сформировать Сформировать                                                             |   |
| писка<br>униципальных асцию нажмите Активировать<br>бразований, азагрузки файла с<br>нажмите на эту |   |
| нопку.                                                                                              |   |
| Сохранить Отмена                                                                                    |   |
| Рис. 35                                                                                             |   |

| Внимание | ×                                                                                                    |
|----------|----------------------------------------------------------------------------------------------------|
| 1        | После нажатия кнопки ОК будет сформирован файл запроса на активацию.<br>1. Укажите место для сохранения файла обмена.<br>2. Передайте сохраненный файл своему поставщику данного программного обеспечения. Если Вы получили файл с лицензией<br>непосредственно от ОАО ФИНТЕХ, то отошлите его как вложение по адресу: activation@fintech.ru.<br>3. После получения активации запустите программу, загрузите активацию, нажав кнопку "Активировать". |
|          | ОК Отмена                                                                                                    |

Рис. 36.

После успешного формирования запроса на активацию, будет выдано сообщение (рис.37).

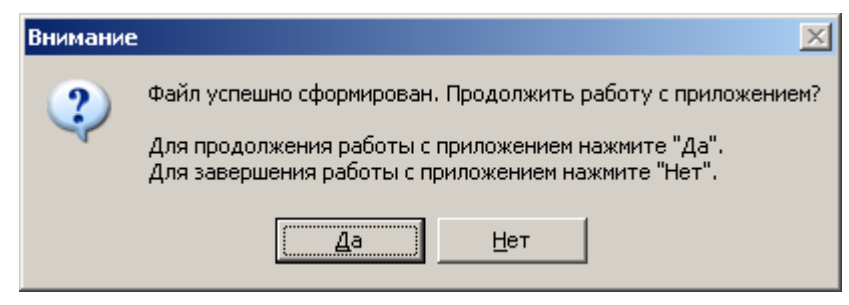

Рис. 37.

Рекомендуется отказаться от продолжения работы с программой, т.к. дальнейшие действия могут занять достаточно продолжительный период времени.

В случае если вы получили файл лицензии непосредственно из АО «ФИНТЕХ», **файл запроса на активацию** необходимо переслать по адресу <u>activation@fintech.ru</u> (как вложение к письму).

Если же вы получили файл лицензии от поставщика **ЛПО** в «вашем» регионе, то перешлите сформированный **файл запроса на активацию** этому поставщику (на его E-mail, как вложение к письму).

По истечении определенного времени, вам будет прислан ответ на запрос. В случае если вы отправляли запрос непосредственно в АО «ФИНТЕХ», ответ придет на ваш Е-mail в течение 20 - 30 мин. Если же вы отсылали запрос поставщику ЛПО в «вашем» регионе, то время ответа определяется поставщиком ЛПО.

Полученный файл активации необходимо сохранить в папке с установленным ЛПО (по умолчанию, в папке «C:\Users\имя\_пользователя\AppData\Local\fintech\FNS-2025-65nZ»).

Затем необходимо активировать ЛПО. Для этого, в окне «Параметры» (рис.38), необходимо нажать на кнопку Активировать Расположение файла активации ЛПО указывается в окне «Открыть файл обмена».

| Парамет                                                     | ры                                                                                                    | ×                                       |
|-------------------------------------------------------------|----------------------------------------------------------------------------------------------------|-----------------------------------------|
| Общие                                                       | Дополнительно                                                                                                    |                                         |
|                                                             |                                                                                                    |                                         |
| Регио                                                       | н                                                                                                    |                                         |
| 87 - F                                                      | 'еспублика Коми                                                                                                    |                                         |
| Муниц                                                       | ципальное образование                                                                                                    |                                         |
| Трои                                                        | цко-Печорский муниципальный ра                                                                                                    | йон 💌                                   |
|                                                             |                                                                                                    |                                         |
| Серий                                                       | ный ключ                                                                                                    |                                         |
| bdcbt                                                       | 390a-352f-4eb2-9bb7-062bcc2be172                                                                                                    | Загрузить лицензию                      |
| ПО не<br>Для в<br>"Загр<br>файла<br>"Сфор<br>данны<br>"Акти | активировано!<br>ыбора лицензию необходимо нажа<br>узить лицензию". Для формирова<br>запроса на активацию нажмите<br>мировать". Для загрузки файла с<br>іми активации нажмите<br>вировать". | ать Сформировать<br>ния<br>Активировать |
|                                                             | Cox                                                                                                    | ранить Отмена                           |

Рис. 38.

Файл активации **ЛПО** может содержать несколько активаций. Если среди них найдена ваша, то она будет активна и подсвечена зеленоватым цветом (рис.39). Для начала процесса активации вам необходимо, находясь на активной строке, нажать на кнопку Выбрать.

Если активация **ЛПО** прошла успешно, будет выдано сообщение (рис.40). После нажатия на кнопку ок , будет выдано окно «**Параметры**» (рис.41) со сформированным серийным ключом.

Для сохранения настроечных параметров необходимо нажать на кнопку Сохранить

| 🖉 Активации файла |                |              |                      |                     |        |
|-------------------|----------------|--------------|----------------------|---------------------|--------|
| Код системы       | Код подсистемы | Код редакции | Количество активаций | Окончание активации |        |
| Monitoring        | FNS-65n        | 1            |                      | 2010-01-01          |        |
|                   |                |              |                      |                     |        |
|                   |                |              |                      |                     |        |
| <u>,</u>          | 1              | 1            | 1                    | 1                   |        |
|                   |                |              |                      | Выбрать (           | Этмена |
|                   |                |              |                      |                     |        |
|                   |                |              |                      |                     |        |

Рис. 39.

| Поздравляем! |                              |  |  |  |
|--------------|------------------------------|--|--|--|
| i)           | Активация успешно проведена! |  |  |  |
|              | (ОК                          |  |  |  |

Рис. 40.

| Параметры                                                                |
|--------------------------------------------------------------------------|
| Общие Дополнительно                                                      |
| Peruou                                                                   |
| 87 - Республика Коми                                                     |
| Муниципальное образование                                                |
| Троицко-Печорский муниципальный район                                    |
| Серийный ключ<br>bdcb690a-352f-4eb2-9bb7-062bcc2be172 Загрузить лицензию |
|                                                                          |
| Сохранить Отмена                                                         |

Рис. 41.

## 1.2.2. Активация ЛПО с «Защитой по ключу»

После того, как программа «Мониторинг налоговых доходов» (ФНС-65н) установлена, необходимо активировать ЛПО.

Для однопользовательского варианта, **ЛПО** активируется на ПК, где установлен однопользовательский клиент-сервер, для многопользовательского – на ПК, где установлен клиент-сервер (сервер) многопользовательской системы.

В начале сеанса активации, в окне «Параметры» (рис.42), необходимо определить «ваше» муниципальное образование. Затем зафиксировать данные лицензии на приобретенное ЛПО. Для этого необходимо нажать кнопку Загрузить лицензию, а в окне «Открыть файл обмена», выбрать присланный из АО «ФИНТЕХ» файл лицензии (файл лицензии рекомендуется сохранить в папке с установленным ЛПО, по умолчанию, в папке «C:\Users\имя пользователя\AppData\Local\fintech\FNS-2025-65nZ»).

В файле лицензии может присутствовать несколько лицензий. В этом случае, в окне «Лицензии файла» (рис.43), необходимо выбрать ту лицензию, которая относится к приобретенному вами ЛПО.

|                                       | Параметры                                                               |                                                                                  | X                            |
|---------------------------------------|-------------------------------------------------------------------------|----------------------------------------------------------------------------------|------------------------------|
|                                       | Общие Дополнитель<br>Регион<br>60 - Ростовская обл<br>Миниципальное обр | пасть                                                                            |                              |
|                                       | Серийный ключ                                                           |                                                                                  | трузить лицензию             |
| [ля<br>пис<br>тун<br>бра<br>аж<br>ног | получения<br>ска<br>иципальных<br>азований,<br>мите на эту<br>пку.      | и имо нажать<br>я Формирования<br>вацию нажмите<br>я загрузки файла с<br>нажмите | Сформировать<br>Активировать |
|                                       |                                                                         | Сохранит                                                                         | ь Отмена                     |

Рис. 42.

| 彦 Лицен    | 🕫 Лицензии файла |    |                    |                                        |                |                |    |
|------------|------------------|----|--------------------|----------------------------------------|----------------|----------------|----|
| Код си     | Код п            | K. | Система            | Подсистема                             | Редакция       | Пользователь   | К. |
| Monitoring | FNS-65n          | 1  | Мониторинг доходов | Мониторинг налоговых доходов (ФНС-65н) | Базовая версия | Балтаев Ильшат | 1  |
|            |                  | -  |                    |                                        |                |                |    |
|            |                  | -  |                    |                                        |                |                |    |
|            |                  |    |                    |                                        |                |                |    |
|            |                  |    |                    |                                        |                |                |    |
|            |                  |    |                    |                                        | Выбра          | ать Отмена     | •  |

Рис. 43.

Затем необходимо активировать ЛПО. Для этого, в окне «Параметры» (рис.44) необходимо нажать на кнопку Активировать , а в окне «Открыть файл обмена», выбрать файл активации ЛПО (полученный файл активации необходимо сохранить в папке с установленным ЛПО, по умолчанию, в папке «C:\Users\umans\umans\_nonb30Batens\ AppData\Local\fintech\FNS-2025-65nZ»).

Файл активации **ЛПО** может содержать несколько активаций. Если среди них найдена ваша, то она будет **активна** (рис.45). Для начала процесса активации вам необходимо, находясь на активной строке, нажать на кнопку Выбрать.

Если активация **ЛПО** прошла успешно, будет выдано сообщение (рис.46). После нажатия на кнопку ок будет выдано окно «**Параметры**» (рис.47) с сформированным серийным ключом. Для сохранения настроечных параметров необходимо нажать на кнопку Сохранить.

| Параметры                                                                                                    |
|----------------------------------------------------------------------------------------------------|
| Общие Дополнительно                                                                                                    |
| Регион<br>60 - Ростовская область                                                                                                    |
| Муниципальное образование                                                                                                    |
| Азовский муниципальный район                                                                                                    |
| Серийный ключ<br>73d889c5-49f7-422f-a569-d11675f16292 (Загрузить лицензию)                                                                                                   |
| ПО не активировано!<br>Для выбора лицензии необходимо нажать<br>"Загрузить лицензию". Для загрузки файла<br>с данными активации нажмите<br>"Активировать".<br>Активировать". |
| Сохранить Отмена                                                                                                    |

Рис. 44.

| 穿 Актива   | ции файл | a  |            |                |
|------------|----------|----|------------|----------------|
| Код си     | Код п    | Κ. | Окончан    |                |
| Monitoring | FNS-65n  | 1  | 2010-01-01 |                |
|            |          |    |            |                |
|            |          |    |            |                |
|            |          |    |            |                |
|            |          |    |            |                |
|            |          |    |            |                |
| ,          | <u> </u> |    | ·          |                |
|            |          |    |            | Выбрать Отмена |
|            |          |    |            |                |

Рис. 45.

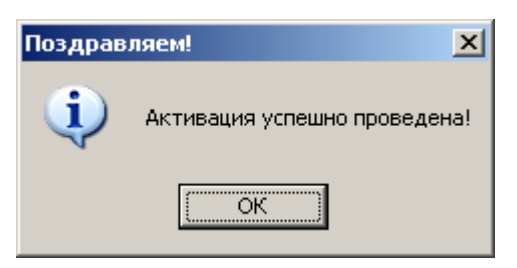

Рис. 46.

| Параметры                                             | ×                  |
|-------------------------------------------------------|--------------------|
| Общие Дополнительно                                   |                    |
| Регион                                                |                    |
| 60 - Ростовская область                               |                    |
| Муниципальное образование                             |                    |
| Азовский муниципальный район                          |                    |
| Серийный ключ<br>73d889c5-49f7-422f-a569-d11675f16292 | Загрузить лицензию |
|                                                       |                    |
| Сохран                                                | ить Отмена         |

Рис. 47.

## 1.3. Запуск программы и регистрация пользователей

Для запуска программы «Мониторинг налоговых доходов» (ФНС-65н) достаточно выбрать пункт главного меню «Программы – ФИНТЕХ – Мониторинг налоговых доходов(Z) – 2025» или активировать ярлык «Мониторинг налоговых доходов(Z) - 2025» на «Рабочем столе».

Окно регистрации пользователя выглядит следующим образом<sup>3</sup> (рис.48).

| Регистрация пользователя |                            |                |
|--------------------------|----------------------------|----------------|
| 5                        | Имя пользователя<br>Пароль | SYSDBA         |
|                          | Соединить                  | <u>О</u> тмена |

Рис. 48.

Стандартно, программа поставляется с зарегистрированным пользователем **SYSDBA** и паролем для входа **masterkey**. При первом входе необходимо зарегист-

<sup>&</sup>lt;sup>3</sup> При эксплуатации программы в однопользовательском режиме, регистрация пользователей – этап **необязательный**. В связи с этим, окно **«Регистрация пользователя»** не выдается и не заполняется.